Access 起動時にフォーム・ページを開く

Access で作ったオリジナルのリレーショナルデータベースを実際に利用するときに、開発で表示した画面が出てくるのは運用上具合が悪いものです。Accessの予備知識がない人にとっても混乱することになります。そこで「ソフトらしい」画面を起動させる方法を考えます。

次のような入力画面を Access 起動時に表示させるには?

## [ツール(<u>T</u>)] - [起動時の設定(<u>U</u>)]をクリックします。

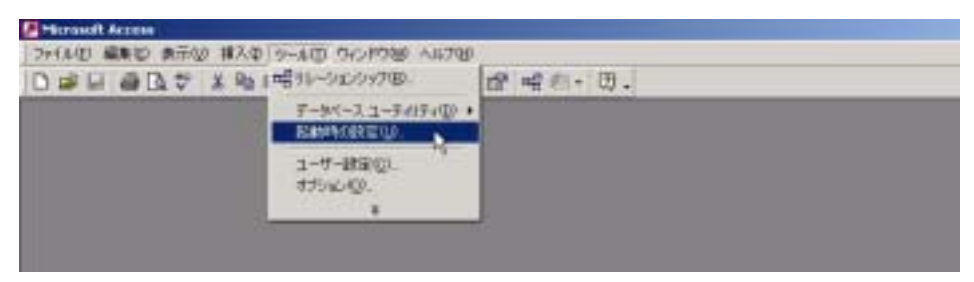

[起動時の設定]画面が表示されます。起動時に表示したいフォーム/ページを選択します。

| 起動時の設定                                  |                                                    |   | <u>?</u> ×        |
|-----------------------------------------|----------------------------------------------------|---|-------------------|
| アプリケーション タイトル(P):                       | フォーム/ページの表示(0):                                    |   | ОК                |
| <br>アプリケーション アイコンΦ:<br>                 | (表示しない)<br>(表示しない)<br>F.顧客マスター<br>マーステータス バーの表示(B) |   | キャンセル<br>詳細(A) >> |
|                                         | ジョートカット メニュー バー(S):<br>▼(既定の設定)                    | - | 62                |
| ▼ すべてのメニューを表示する(U) ▼ 既定のショートカット メニュー(W) | ✓ 組み込みツールバー(L) ✓ ツールバー/メニューの変更(R)                  |   |                   |

[アプリケーションタイトル(P)]に適当な名前をつけます。

|                    | 🖉 観各官理               |            |
|--------------------|----------------------|------------|
|                    | 」ファイル(E) 編集(E) :     |            |
|                    |                      |            |
| 起動時の設定             |                      | <u>?</u> × |
| アプリケーション タイトル(P):  | フォーム/ページの表示(0):      | ОК         |
| 顧客管理               | F_顧客マスター             | 15 m 1711  |
| アプリケーション アイコンロ:    | ▼ データベース ウィンドウの表示(D) | 44900      |
|                    | 🔽 ステータス バーの表示(B)     |            |
| メニュー バー(M):        | ショートカット メニュー バー(S):  |            |
| (既定の設定)            | (既定の設定)              |            |
| ▼ すべてのメニューを表示する(U) | ▼ 組み込みツールバー(L)       |            |
|                    | ☑ ツールバー/メニューの変更(R)   |            |

[起動時の設定]画面のすべてのチェックボックスが付いている状態(使っている環境によっては若干の 違いがあります。

| ❷ 顾客管理                                      |                            |    |
|---------------------------------------------|----------------------------|----|
| ファイル(E) 編集(E) 表示(V) 挿入(P) 書式(Q) レコード(E)     | シッール田 ウルドかぬ ヘルプピ           |    |
| <b>≚· ₽ @ 3</b> ♥ 8 m <b>e</b> ∮ ~ <b>%</b> | 화 화 장 접 문 🛤 🕨 🛪 🗗 🗇 🖢 -    | 2. |
| <ul> <li>MS Pゴシック</li> </ul>                | • 10 • B Z U = = = 🖄 • 🗛 • | 1  |

## [起動時の設定] - [すべてのメニューを表示する(U)]のチェックをはずすと

| / 顧客管理          |                              |            |             |          |
|-----------------|------------------------------|------------|-------------|----------|
| ファイル(E) 編集(E) 打 | 挿入車 レコード(B) ウインドウ(W)         | くこうでき      |             |          |
| 6. *            | 🖻 🖻 🚿 🕫 😫 👬                  | 337 M H K  | 🗗 🗇 🖢 · 🔍 . |          |
|                 | <ul> <li>MS Pゴシック</li> </ul> | - 10 - B I | u = = = 👲 · | A . 2. T |

[起動時の設定] - [データベースウィンドウの表示(D)]のチェックをはずすと

| 1000000000000000000000000000000000000 | この画面が表示されない                                                                                                    |                                                                                                    |                                                                 |
|---------------------------------------|----------------------------------------------------------------------------------------------------|----------------------------------------------------------------------------------------------------|-----------------------------------------------------------------|
|                                       | 開口         1           新社名         新田福祉           新社名         新田           新教石名         王石和門           解菜氏名         第一三石和門           新井氏名         第一三石和門           上口-F. H-1         T. H H+1/4 | ACX<br>→ BHANNEY X * D-E M<br>C STUCKA-TDE-ASTRETS<br>O-UT-FERB.TDE-ASTRETS<br>■ ■ ■ ■ ■ ■ ■ ■ ■ ■ ■ ■ ■ ■ ■ ■ ■ ■ ■ | <ul> <li>● 日本の目前の目前の目前の目前の目前の目前の目前の目前の目前の目前の目前の目前の目前の</li></ul> |

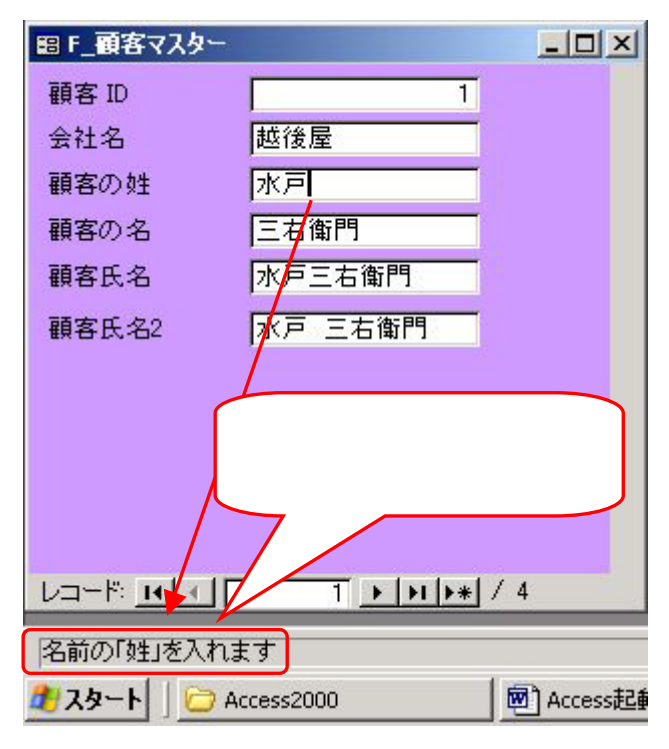

[起動時の設定] - [ステータスバーの表示(D)] のチェックをはずすと下図の「ステータスバーテ キスト」が表示されません。

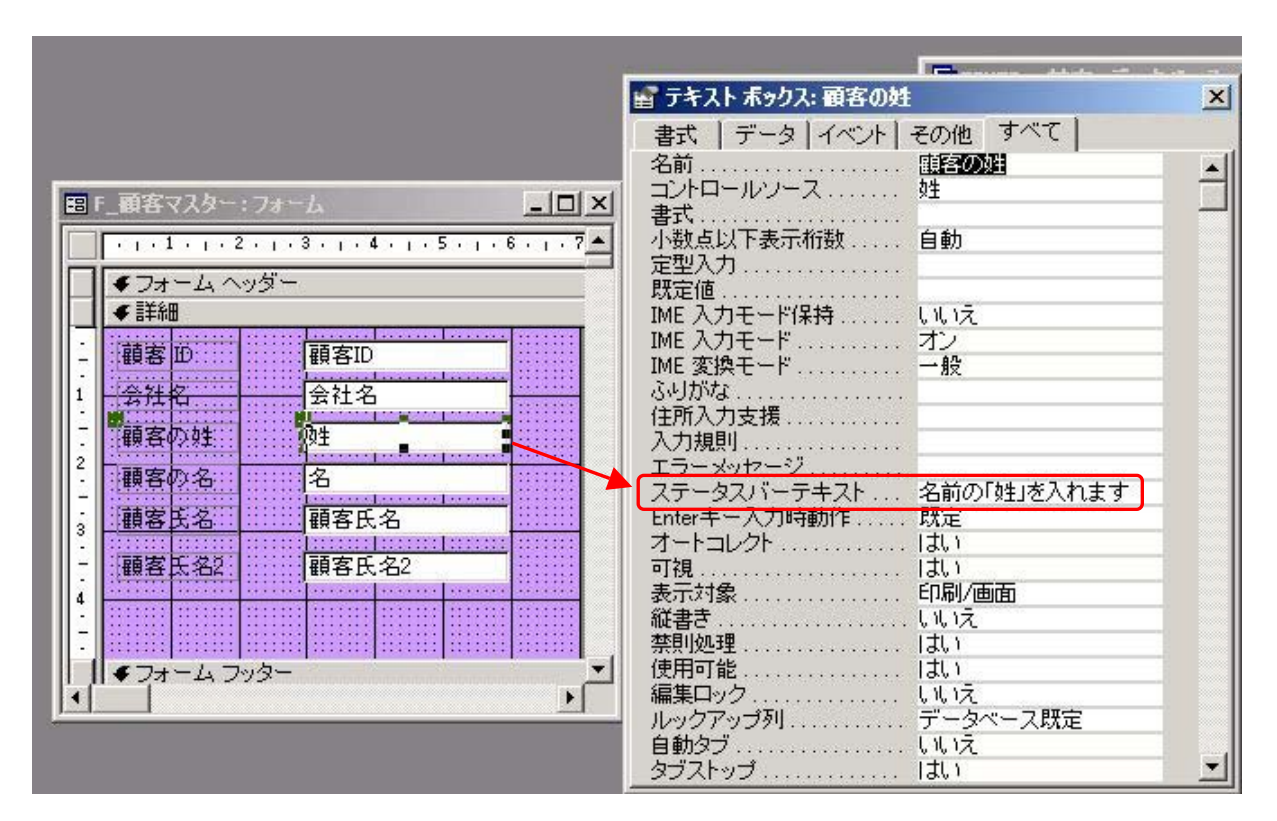

「ステータスバーテキスト」はテキストボックスのプロパティシートで設定します。

補足:半角で最大 255 文字を入力できますが、ステータス バーの長さの分しかテキストは表示されません。表示可能な 文字数は、使用しているフォント、および Access のウィンドウのサイズを変更しているかどうかによって異なります。 (from Microsoft Access Help)

[組み込みツールバー]はプログラム作成者が自由に設定できます。

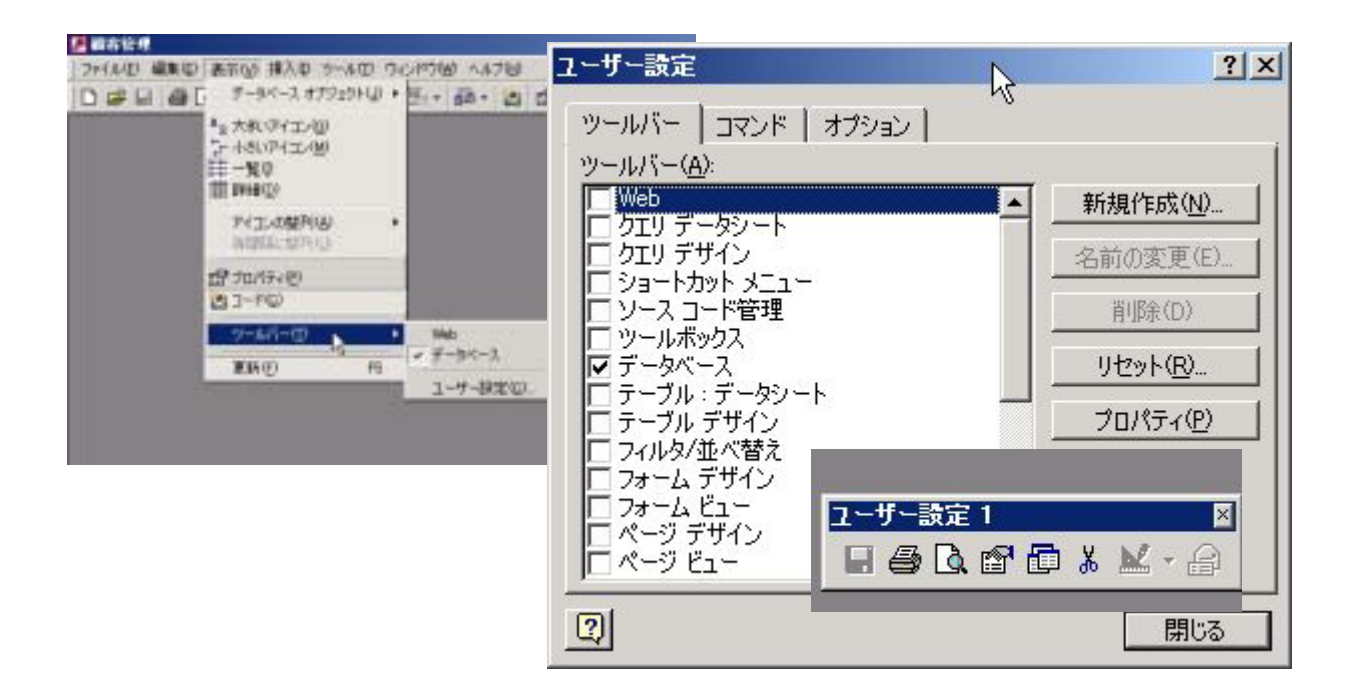

[ツールバー/メニューの変更(R)]のチェックをはずすと、「ツールバー」等の変更ができません。

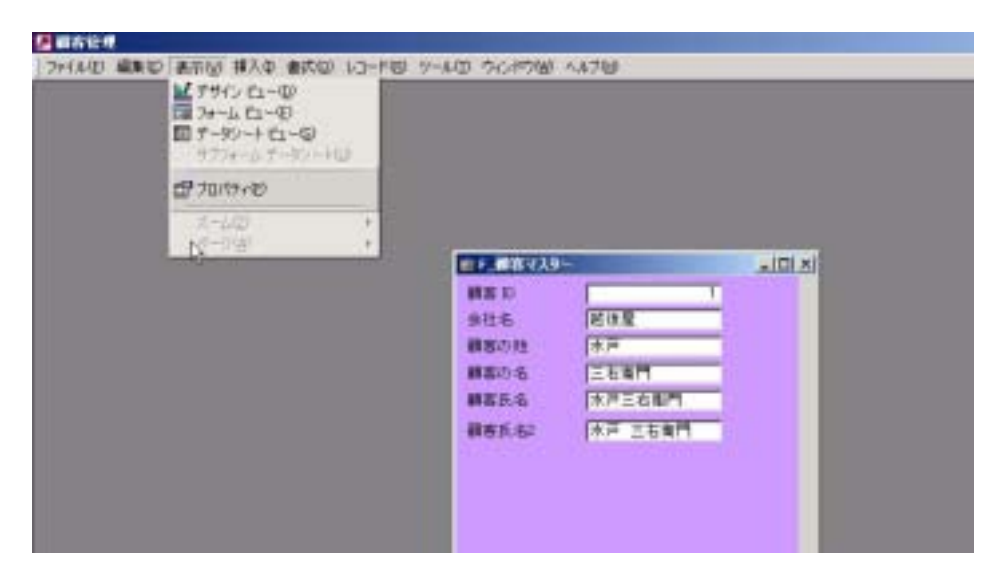

プログラム作成途中と運用は違いますから、必要なメニューバーやツールバーが表示されないのははな はだ不便です。起動時の設定を上記のようにした場合に、開発用の画面を表示されるには次のようにし ます。

[Shift]キーを押しながら、 左クリックします。

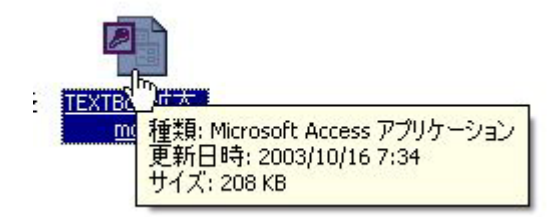